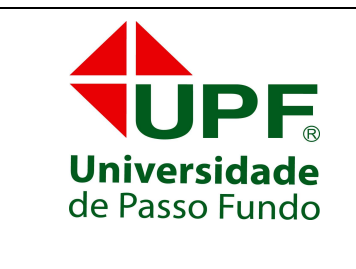

DIVISÃO DE TECNOLOGIA DA INFORMAÇÃO

Campus I - BR 285 - Bairro São José - C. Postal 611 - CEP 99001-970 Passo Fundo – RS - Fone (54) 3316-8250 - Fax (54) 3316-8250 suporte@upf.br

Na área de aplicativos do seu aparelho, selecione E-mail.

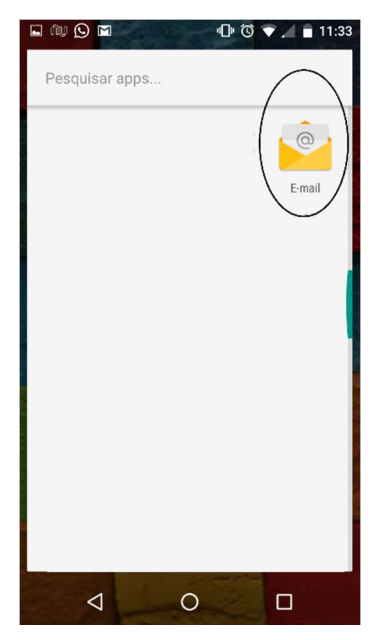

Na tela seguinte insira o seu endereço de e-mail completo e a senha de seu E-mail.

- 1. Digite seu e-mail completo e a sua senha criada no nosso painel de controle.
- 2. Após clique em "Configuração manual".

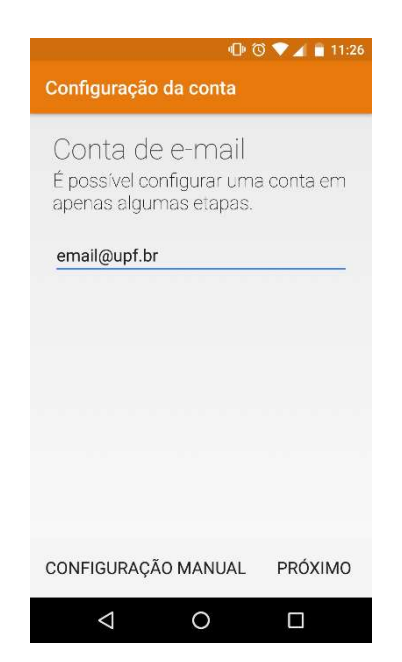

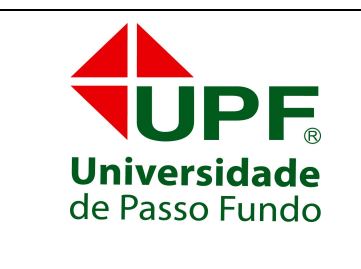

DIVISÃO DE TECNOLOGIA DA INFORMAÇÃO

Campus I - BR 285 - Bairro São José - C. Postal 611 - CEP 99001-970 Passo Fundo – RS - Fone (54) 3316-8250 - Fax (54) 3316-8250 suporte@upf.br

Na sua próxima tela selecione a configuração entre IMAP e POP.

O aconselhável é utilizar o IMAP em caso de configurações para o telefone.

| <ul> <li>Image: Configuração da conta</li> </ul> |
|--------------------------------------------------|
| Tipo de conta                                    |
| Que tipo de conta é esta?                        |
| PESSOAL (POP3)                                   |
| PESSOAL (IMAP)                                   |
| EXCHANGE                                         |
|                                                  |
|                                                  |
| < ANTERIOR                                       |
|                                                  |

Nesta tela, preencha os dados abaixo.

- **Usuário**: *email@upf.br*
- **Senha:** senha da conta de e-mail (a mesma senha que é utilizada para acessar via IMAP/POP/SMTP/Webmail).
- Servidor IMAP: mail.upf.br
- **Tipo de segurança**: SSL/TLS (Aceitar todos os certificados)
- Porta: 993
- Prefixo de caminho IMAP: Deixar esta opção em branco.

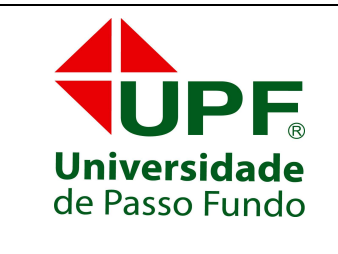

#### DIVISÃO DE TECNOLOGIA DA INFORMAÇÃO

Campus I - BR 285 - Bairro São José - C. Postal 611 - CEP 99001-970 Passo Fundo – RS - Fone (54) 3316-8250 - Fax (54) 3316-8250 <u>suporte@upf.br</u>

| 🖬 🕕 🕲 💎 📈 💼 11                          | 1:27 🔲 🐨 🗸 💼 11:27                                          |
|-----------------------------------------|-------------------------------------------------------------|
| Configuração da conta                   | Configuração da conta                                       |
| Configurações do<br>servidor de entrada | SENHA                                                       |
| NOME DE USUÁRIO                         | SERVIDOR                                                    |
| email@upf.br                            | mail.upf.br                                                 |
| SENHA                                   | PORTA                                                       |
|                                         | 993                                                         |
| servidor<br>mail.upf.br                 | TIPO DE SEGURANÇA<br>SSL/TLS (Aceitar todos os certificad 👻 |
| Porta<br>993                            | Prefixo do caminho IMAP<br>Opcional                         |
| ANTERIOR PRÓXIMO                        | > < ANTERIOR PRÓXIMO >                                      |
| < 0 □                                   |                                                             |

Depois de configurar o servidor de entrada pressione Próximo.

Na tela seguinte, preencha os dados seguintes abaixo.

- Servidor SMTP: mail.upf.br
- **Tipo de segurança**: STARTTLS (Aceitar todos os certificados)
- Porta: 587
- Usuário:email@upf.br
- **Senha:** senha da conta de e-mail (a mesma senha que é utilizada para acessar via IMAP/POP/SMTP/Webmail).

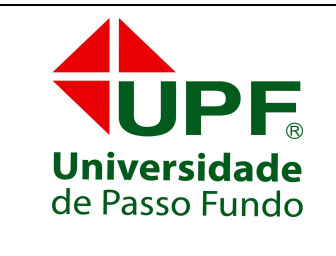

#### DIVISÃO DE TECNOLOGIA DA INFORMAÇÃO

Campus I - BR 285 - Bairro São José - C. Postal 611 - CEP 99001-970 Passo Fundo – RS - Fone (54) 3316-8250 - Fax (54) 3316-8250 <u>suporte@upf.br</u>

| 🛇 🖬 🖬 🕕 🗇 🗇 🔷 🗎 11:30                                       | ⑤ ■ ■ ● ⓒ ♥ ▲ ■ 11:30                                      |
|-------------------------------------------------------------|------------------------------------------------------------|
| Configuração da conta                                       | Configuração da conta                                      |
| Configurações do                                            | SERVIDOR SMTP<br>mail.upf.br                               |
| servidor de saída                                           | PORTA                                                      |
| SERVIDOR SMTP                                               | 587                                                        |
| mail.upf.br                                                 | TIPO DE SEGURANÇA<br>STARTTLS (Aceitar todos os certifica. |
| PORTA                                                       | 🛃 Exigir login                                             |
| 587                                                         |                                                            |
| TIPO DE SEGURANÇA<br>STARTTLS (Aceitar todos os certifica • | email@upf.br                                               |
| NOME DE USUÁRIO                                             | SENHA                                                      |
| < ANTERIOR PRÓXIMO >                                        | < ANTERIOR PRÓXIMO >                                       |
| < 0 □                                                       | < 0 □                                                      |

Depois de configurar o servidor de saída pressione Próximo.

Configure as informações da tela seguinte como desejar e toque em Próximo.

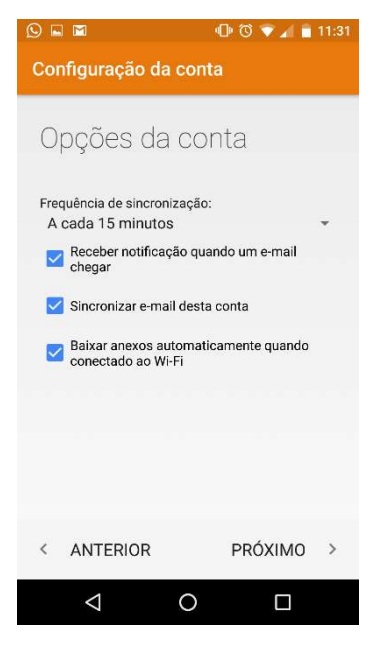

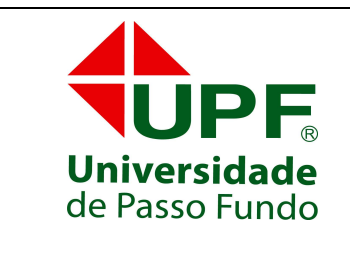

DIVISÃO DE TECNOLOGIA DA INFORMAÇÃO

Campus I - BR 285 - Bairro São José - C. Postal 611 - CEP 99001-970 Passo Fundo – RS - Fone (54) 3316-8250 - Fax (54) 3316-8250 <u>suporte@upf.br</u>

Digite um nome para essa conta e um nome que será visualizado pelos destinatários das suas mensagens.

| 🖬 🔟 🖸 🖬 🖻                             |            | 0• 🛈 💎 🚄 💼     | 11:31 |
|---------------------------------------|------------|----------------|-------|
| Configuração da                       | a conta    | 1              |       |
| Sua conta<br>configurac               | esta<br>la | i              |       |
| Dê um nome a esta ce<br>Nome Sobrenon | onta (opo  | ional)         |       |
| Seu nome (exibido na<br>Nome Sobrenon | is mensa   | gens enviadas) |       |
|                                       | lie        |                | -     |
|                                       |            |                |       |
|                                       |            | PRÓXIMO        | >     |
| $\bigtriangledown$                    | 0          |                |       |

Finalizado configuração!